#### 電子による申請方法について

1 申請フォームの URL をクリックしてください。

(ゲストとして申請しても、アカウント登録をしてから申請しても、どちらでも構いません。以下では、ゲストとして申請する方法を 説明します。)

【申請フォーム URL】https://logoform.jp/form/tmgform/632180

| ┏ 入力フォーム                                                                                                    |
|----------------------------------------------------------------------------------------------------|
| このフォームは、株式会社トラストバンクが提供する電子申請サービス「LoGoフォーム」へログインをして申請することができます。<br>ご希望の申請方法を選び、次の画面に進んでください。                        |
| このまますぐに申請する<br>ゲストとして申請を進めます。<br>※メールアドレス認証が必要な場合があります。<br>/ 申請へ進む                                                 |
| ログインして申請<br>ログインまたはアカウント登録をして申請を進めます。                                                                              |
| アカウント登録でマイベージをご利用できます<br>● 自分の申請履歴を確認できます。<br>● 氏名や住所などの登録内容を利用して、申請フォームへ自動入力できます。<br>● 電子文書の確認や支払いが必要な申請もすぐわかります。 |
| -〕 ログイン ▲・ 新規アカウント登録                                                                                               |
| 「申請へ進む」をクリック                                                                                                    |

2 申請に使用するメールアドレスを入力してください。メールの受信制限をしている場合は、reply@logoform.jp からの受信 ができるように設定してください。メールが受信できない場合は、迷惑メールフォルダをご確認ください。

| 💕 入力フォーム - メール認証                                                         |                                                                                    |                                          |
|--------------------------------------------------------------------------|------------------------------------------------------------------------------------|------------------------------------------|
| ① 入力                                                                     |                                                                                    | 2 メール送信完了                                |
| メールアドレス登録及び認証をお願いします。                                                    |                                                                                    |                                          |
| メールアドレスが正しく登録できることを確認します。お客様が受信可能な<br>い。メールが受信できない場合は、連惑メールフォルダをご確認ください。 | *メールアドレスを入力し、送信ボタンを押してください。メールの受信制限をしている                                           | 場合は、reply@logoform.jpからの受信ができるように設定してくださ |
| メールアドレス 必須                                                               |                                                                                    |                                          |
|                                                                          |                                                                                    | 0 / 128                                  |
|                                                                          | →送信                                                                                |                                          |
|                                                                          | ★サイトでの送信者様の個人債報はデジサートのSSLにより保護しており、<br>Fryskowerâ<br>Costumeran<br>物理的実在性を証明しています。 |                                          |

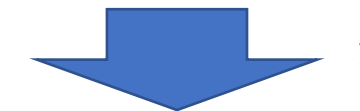

# アドレスを入力し、「送信」をクリック

| 年度東京都公立学校日勤講師(非常勤教員)採用選考(公募による任用)                                 |           |
|-------------------------------------------------------------------|-----------|
| ┏ 入力フォーム - メール認証                                                  |           |
| الله الله الله الله الله الله الله ال                             | 2 メール送信完了 |
| 認証メール送信完了                                                         |           |
| ご入力いただいたメールアドレス宛にメールをお送りしました。<br>メール内に記載されたURLをクリックして、回答を始めてください。 |           |

# 3 入力したメールアドレスに、申請フォームの URL が送付されます。そちらをクリックしてください。

### URLの有効期限は24時間です。有効期限が切れた場合は、再度、手順1からやり直してください。

| 様のメールアドレス認証が完了しました。<br>続き、以下の URL にアクセスしてフォームへの回答をお願いし                                                                                                    | します。                                                                                                    |                                                                                                    |
|----------------------------------------------------------------------------------------------------|----------------------------------------------------------------------------------------------------|----------------------------------------------------------------------------------------------------|
| ://<br>IM                                                                                                    | URL                                                                                                    | <u>1Yf7ClOwxG-</u>                                                                                                    |
| F続き URL の有効期限は 24 時間です。<br>効期限が切れた場合はお手数ですが、再度メール認証からやり                                                                                                    | 直していただきますようお願いいたします。                                                                                                    |                                                                                                    |
| <sup>8</sup> 教育庁人事部選考課<br>0017@section.metro.tokyo.jp                                                                                                    |                                                                                                    |                                                                                                    |
|                                                                                                    |                                                                                                    | URL をクリック                                                                                                    |
|                                                                                                    |                                                                                                    |                                                                                                    |
| 🕝 入力フォーム                                                                                                    |                                                                                                    |                                                                                                    |
| <mark>了 入力フォーム</mark><br>③ 入力1 ───── ② 入力2 ───── ③ 入力3 ────                                                                                                    | ٥ לגל 🕚 🛁 🕹 کنٹر 🕽 کیٹر                                                                                                    | 7 入力7 8 入力8 9 確認 10 完了                                                                                                    |
| ☆ 入力フォーム     ③ 入力1     ② 入力2     ③ 入力3     ③     ○ 入力2     ③ 入力3     □     □     □     □     □     □     □     □     □     □     □     □     □     □     □     □     □     □     □     □     □     □     □     □     □     □     □     □     □     □     □     □     □     □     □     □     □     □     □     □     □     □     □     □     □     □     □     □     □     □     □     □     □     □     □     □     □     □     □     □     □     □     □     □     □     □     □     □     □     □     □     □     □     □     □     □     □     □     □     □     □     □     □     □     □     □     □     □     □     □     □     □     □     □     □     □     □     □     □     □     □     □     □     □     □     □     □     □     □     □     □     □     □     □     □     □     □     □     □     □     □     □     □     □     □     □     □     □     □     □     □     □     □     □     □     □     □     □     □     □     □     □     □     □     □     □     □     □     □     □     □     □     □     □     □     □     □     □     □     □     □     □     □     □     □     □     □     □     □     □     □     □     □     □     □     □     □     □     □     □     □     □     □     □     □     □     □     □     □     □     □     □     □     □     □     □     □     □     □     □     □     □     □     □     □     □     □     □     □     □     □     □     □     □     □     □     □     □     □     □     □     □     □     □     □     □     □     □     □     □     □     □     □     □     □     □     □     □     □     □     □     □     □     □     □     □     □     □     □     □     □     □     □     □     □     □     □     □     □     □     □     □     □     □     □     □     □     □     □     □     □     □     □     □     □     □     □     □     □     □     □     □     □     □     □     □     □     □     □     □     □     □     □     □     □     □     □     □     □     □     □     □     □     □     □     □     □     □     □     □     □     □     □     □     □     □     □     □     □     □     □     □     □     □     □     □     □     □  | 🕜 እ.ガ4 🌕 🔇 እ.ガ5 💮 🕜 እ.ガ6                                                                                                    | <ul> <li>2) 入力7</li> <li>6) 入力8</li> <li>6) 確認</li> <li>6) 確認</li> <li>6) 第7</li> </ul>                                                                                                    |
| <ul> <li>び 入力フォーム</li> <li>③ 入力1</li> <li>② 入力2</li> <li>③ 入力3</li> <li>○ ③ 入力3</li> <li>○ ○ ○ ○ ○ ○ ○ ○ ○ ○ ○ ○ ○ ○ ○ ○ ○ ○ ○</li></ul>                                                                                                    | <ul> <li>● λカ4</li> <li>● λカ5</li> <li>● λカ6</li> <li>● (非常勤教員) 採用候補者選考申辺</li> </ul>                                                                                                    | <ul> <li>② λカ7</li> <li>③ λカ8</li> <li>③ 確認</li> <li>⑩ 究7</li> <li>▲ (公募による任用・申込区分(2))</li> </ul>                                                                                                    |
| ア 入力フォーム     スカコ     スカコ     スカコ     マ     スカコ     マ     スカコ     マ     スカコ     マ     スカコ     マ     マ     スカコ     マ     マ     スカコ     マ     マ     スカコ     マ     マ     スカコ     マ     マ     マ     スカコ     マ     マ     マ     マ     スカコ     マ     マ     マ     マ     マ     マ     スカコ     マ     マ                                                                                                    | <li>         へカ4         <ul> <li>スカ5             <li>スカ5             </li> <li>スカ5             </li> <li>スカ5             </li> <li>スカ5             </li> <li>スカ5             </li> <li>スカ5             </li> <li>スカ5             </li> <li>スカ5             </li> </li></ul> <ul> <li>スカ5             </li> <li>スカ5             </li> <li>スカ             </li> <li>スカ             </li></ul></li>                                                                                                    | Aカ7     Aカ8     「確認     「の 第3     「の 第3     「 |
| スカフォーム     スカ2     スカ1     シスカ2     シスカ2     シスカ3     シスカ3     シスカ     シスカ     シスカ     シスカ     シス     シス     シスカ     シスカ     シスカ     シス     シス     シス     シスシン     シスシン     シンシン     シン     シン     シン |                                                                                                    | <ul> <li>2 入力?</li> <li>2 入力?</li> <li>2 入力?</li> <li>2 (公募による任用・申込区分(2))</li> <li>画面は過去のイメージです</li> </ul>                                                                                                    |
| スカコ ② 入力2     スカコ ◎ 入力3     シカコ ◎ 入力3     シカコ ◎ 入力3     シカコ ◎ 入力3     シカコ ◎ 入力3     シカコ ◎ 入力3     シカコ ◎ 入力3     シームご入力をお願いします。                ・             ・                                                                                                    | <li>ヘカ4         <ul> <li>ヘカ5             <li>ヘカ5             <li>ヘカ6             </li> </li></li></ul> </li> <li> <ul> <li>ヘカ5             </li> <li>ヘカ5             </li> <li>ヘカ5             </li> <li>・             </li> <li>・             </li> <li>・             </li> <li> </li> <li> </li> <li> </li> <li> </li> </ul> <ul> <li> <ul> <li> </li> <li> </li> <li> </li> <li> </li> <li> </li> <li> </li> <li> </li> <li> </li> <li> </li> <li> </li> <li> </li> <li> </li> <li> </li> <li> </li> <li> </li> <li> <li> </li> <li> </li> <li> </li> <li> </li> <li> </li> <li> </li> <li> </li> <li> </li> <li> </li> <li> </li> <li> </li> <li> </li> <li> </li> <li> </li> <li> </li> <li> </li> <li> </li> <li> </li> <li> </li> <li> </li> <li> </li> <li> </li> <li> </li> <li> </li> <li> </li> <li> </li> <li< td=""><td><ul> <li>● λカ7</li> <li>● 秋秋</li> <li>● 秋秋</li></ul></td></li<></li></ul></li></ul></li> | <ul> <li>● λカ7</li> <li>● 秋秋</li> <li>● 秋秋</li></ul>                                                                                                    |
| ☑ 入力フォーム ② 入力2                                                                                                    |                                                                                                    | <ul> <li>ヘカク</li> <li>ヘカク</li></ul>                                                                                                    |

4 申請フォームに従い、入力をしてください。入力に時間がかかる場合は、適宜一時保存をしてください。 ※数字で入力する項目は半角数字以外、エラーとなります。

### 5 事前に用意した論文データ (PDF) をアップロードしてください。

| 🕗 入力1 ———                                      |                             |            |     | —— 🕑 入力5 ——— | —— 🕗 入力6 ——— | 7 入力7 | ⑧ 入力8 | 9 確認 | 10 完了 |
|------------------------------------------------|-----------------------------|------------|-----|--------------|--------------|-------|-------|------|-------|
| 日勤講師(非常<br>論文ファイル (PC                          | 啓勤教員)採用選考領<br>DF形式を添付) 必須   | §一次選考(論文)提 | 出必須 |              |              |       |       |      |       |
| <ul> <li>提出論文(デ)</li> <li>アップロードされた</li> </ul> | スト) .pdf (41.4 kB)<br>ミファイル |            |     |              |              |       |       |      | ×     |
|                                                |                             |            |     |              |              |       |       |      |       |

# 6 申請内容を確認し、送信してください。

| 🕗 入力1 ——— | <br>🕗 入力3 —— | <br> | —— 🕗 入力6 ——————————————————————————————————— | —— 🔗 入力7 ——— | —— 🕗 入力8 ——— | 9 確認 | 10 完了 |
|-----------|--------------|------|----------------------------------------------|--------------|--------------|------|-------|
| 入力内容確認    |              |      |                                              |              |              |      |       |
| 申込区分      |              |      |                                              |              |              |      |       |
|           |              |      |                                              |              |              |      |       |
|           |              |      |                                              |              |              |      |       |

7 送信完了のメールが送付されます。メールに記載の URL・パスワードで申請状況を照会できます。

ステータスは「受付」と表示されます。

※申請後に修正が必要となった場合や申請を取り消したい場合は、選考担当宛てにメールにてお問合せください。 ただし、修正後の再申請は、令和6年10月15日(火)23:59までの受付となります。 入力内容をよく確認し、申し込んでください。

【参考】LoGoフォームの利用に関するQ&A

本申請は、LoGo フォームを使用しています。LoGo フォームの操作に関する質問は、以下の URL を参照してください。 https://logoform.tayori.com/q/logo-faq/